## Starting a Course Revision in eLumen

1. After logging in make sure you are in your faculty role at the top left of the screen, then if you have multiple departments you are cleared to author curriculum in select the department of the course you are revising.

| eLumen                 | And all                             |            |                                                    |
|------------------------|-------------------------------------|------------|----------------------------------------------------|
| Lisa Hooper as Faculty | in Kinesiology-Physical Education 🗸 | Inbox      | Account Settings <b>?</b> Support <b>X</b> Log Out |
| Courses Fall 2018      | SLOs & Assessments                  | Curriculum | Results Explorer                                   |

2. Next navigate to the Curriculum Library screen by clicking on the main Curriculum tab, and then on the Curriculum Library link.

| eLumen                                                   |                                                     |
|----------------------------------------------------------|-----------------------------------------------------|
| Lisa Hooper as Faculty in Kinesiology-Physical Education | Inbox 🧟 Account Settings <b>?</b> Support 🗙 Log Out |
| Courses Fall 2018 SLOS & Assessments                     | Curriculum Results Explorer                         |
| Curriculum Dashboard Curriculum Library                  |                                                     |

3. In the course code box type in the subject prefix and course number (KPEA195A in the example below) you want to revise and hit enter or click off the courses code box – no space between the subject and number and don't use any of the other options (Department, Course Title, Distance Education Approved, Show/Hide) for now. The course will populate in the menu below, click on the check box next the course and a blue "New Revision" button will appear. Click on the New Revision button and a popup screen will appear that says "Course Revision", click on the icon in that box and you will be on your way.

| Department                     | Course Code 😡             | Course Title 😡 | Distance Education Approved |
|--------------------------------|---------------------------|----------------|-----------------------------|
| Academic Affairs, (Total: 182) | ▼ KPEA195A                | Title          | Yes, (Total: 2) 🔻           |
|                                |                           |                | Show/Hide                   |
|                                |                           |                | (Total: 2) 👻                |
|                                |                           |                |                             |
| Total Show: 15 🖨 entries       |                           |                | < 1 >                       |
| New Revision Show              | w History View COR Report |                |                             |
| Course Code                    | Course Title              |                |                             |
| KPEA195A                       | Beginning Volleyball      |                |                             |
| Total Show: 15 A entries       |                           |                |                             |

## Starting a New Course Proposal in eLumen

Follow Steps 1 & 2 above and a blue "New Course" button will automatically be on the Curriculum Library screen.

| Lisa Hooper as Faculty                | in Kinesiology-Physical Education 🗸 | Inbox          | Account Settings 🕐 Support 🔀 Log Ou |
|---------------------------------------|-------------------------------------|----------------|-------------------------------------|
| Courses Fall 2018                     | SLOs & Assessments                  |                | Results Explorer                    |
| Curriculum Dashboard Curriculum Libra | у                                   |                |                                     |
| Course Program                        |                                     |                |                                     |
| Department                            | Course Code 😡                       | Course Title 😡 | Distance Education Approved         |
| Academic Affairs, (Total: 182) 🔻      | Code                                | Title          | Ves, (Total: 2) 🔻                   |
|                                       |                                     |                | Show/Hide                           |
|                                       |                                     |                | (Total: 2) 👻                        |
|                                       |                                     |                |                                     |
| 1310 Total Show: 15 🔹 entries         |                                     | < 1            | 2 3 4 5 88 >                        |
| New Course Merge Course               | as Cross-Listed                     |                |                                     |

You will get a similar pop up screen after clicking on the New Course button that will read "Course Creation". Click on the icon in the box and you will be on your way.

#### Starting a Program Revision in eLumen

Follow the same steps as starting a course revision above, but click on the "Programs" tab after navigating to the Curriculum Library. Type in the program you want to revise in the Program Title box (Kinesiology in the example below) then hit enter or click on the Program Title box, and the Program will populate in the menu below. Click on the check box next the course and a blue "New Revision" button will appear. Click on the New Revision button and you will be on your way.

| eLum             | en                                           | Se E              |                       |   |                   |                                              |
|------------------|----------------------------------------------|-------------------|-----------------------|---|-------------------|----------------------------------------------|
| Lisa Hooper      | as Faculty                                   | ✓ in Kinesiology- | -Physical Education 🔽 | > |                   | Inbox 🔐 Account Settings <b>?</b> Support 🔀  |
| Courses Fa       | all 2018                                     | SLOS & AS         | ssessments            |   |                   | Results Explorer                             |
| Curriculum Dashb | ooard Curriculu                              | m Library         |                       |   |                   |                                              |
| Course           | Program                                      |                   |                       |   |                   |                                              |
| Department       |                                              | (                 | Program Title         |   |                   | Award Type                                   |
| Adminis          | tration of Justice, (                        | Total: 59) 🔻      | Kinesiology           |   |                   | A.A. Degree, (Total: 12) 🔻                   |
|                  |                                              |                   |                       |   |                   |                                              |
|                  |                                              |                   | $\smile$              |   |                   | Show/Hide                                    |
|                  |                                              |                   |                       |   |                   | Show/Hide (Total: 2)                         |
| 2 Total Show: 1  | 5 🚖 entries                                  |                   |                       |   |                   | Show/Hide<br>(Total: 2) 👻                    |
| 2 Total Show: 1  | 5 🔄 entries                                  | Show History Vie  | sv POR Report         |   |                   | Show/Hide<br>(Total: 2) ▼<br>< 1             |
| 2 Total Show: 1  | 5 🔄 entries<br>New Revision<br>Program Title | Show History Vie  | :w POR Report         |   | <b>^</b> <i>j</i> | Show/Hide<br>(Total: 2)<br>( 1<br>Award Type |

you will get a similar pop up screen as described above for the course revision process. Click on "Program Revision" and you will be on your way.

### Starting a New Program Proposal in eLumen

Follow the same steps as above for starting a program revision, but do not type anything in the Program Title box and a blue "New Program" button will appear. Click on the "New Program" button and you will get a similar pop up screen as described above for the course creation process. Click on "Program Creation" and you will be on your way

# Curriculum Dashboard

The curriculum dashboard is where you would go to see what stage your proposal is at. All of the proposals within the department you have selected at the top will show on this screen, not just the proposals you have authored.

| Courses Fall      | 2018 🗸 SLOs & Asse                                 | ssments                                           | Curriculum                                    | Results Expl | orer        |
|-------------------|----------------------------------------------------|---------------------------------------------------|-----------------------------------------------|--------------|-------------|
| Curriculum Dashbo | ard Curriculum Library                             |                                                   |                                               |              |             |
| Course Pr         |                                                    |                                                   |                                               | B Downle     | ad Workflow |
| Revision Co       | ourse Workflows                                    |                                                   |                                               |              | < 1         |
| Course Code       | Course Title                                       | Workflow Template                                 | Workflow Status                               | Chair Report |             |
| KPEA160A          | Beginning Football                                 | Course Revision                                   | Stage 5: Stage 5 - Curriculum<br>Office       | None         | Actions     |
| KPEA160B          | Intermediate Football                              | Course Revision                                   | Stage 5: Stage 5 - Curriculum<br>Office       | None         | Actions     |
| KPET104           | Theory and Analysis of Football                    | Course Revision                                   | Stage 5: Stage 5 - Curriculum<br>Office       | None         | Actions     |
| KPET107           | Theory and Analysis of Basketball                  | Course Revision                                   | Stage 5: Stage 5 - Curriculum<br>Office       | None         | Actions     |
| KPET108           | Theory and Analysis of Soccer                      | Course Revision                                   | Stage 5: Stage 5 - Curriculum<br>Office       | None         | Actions     |
| KPET200           | Introduction to Kinesiology                        | Course Revision for Courses with a DLA            | Stage 1: Stage 1 - Faculty<br>Author          | None         | Actions     |
| KPET201           | Principles of Physical Fitness and<br>Conditioning | Course Revision for Distance<br>Education Courses | Stage 5: Stage 5 - Curriculum<br>Office       | None         | Actions     |
| 7 Total Show: 1   | 0 • entries                                        |                                                   |                                               |              | < 1         |
| Proposal Co       | ourse Workflows                                    |                                                   |                                               |              | < 1         |
| Course Code       | Course Title                                       | Workflow Template                                 | Workflow Status                               | Chair Report |             |
| KPEA105 B         | Intermediate Step Aerobics                         | Course Creation                                   | Stage 5: Stage 5 - Curriculum<br>Office       | None         | Actions     |
| KPEA105 C         | Advanced Step Aerobics                             | Course Creation                                   | Stage 2: Stage 2 - Department<br>Chair & Dean | None         | Actions     |
|                   |                                                    |                                                   |                                               |              |             |

The approval stage are set up as follows:

- Stage 1 Faculty Author (creation stage)
- Stage 2 Department Chair and School Dean review stage
- Stage 3 Specialist Review: Articulation Officer, Discipline (Courses only), Learning Resources (Courses only), and SLO review stage
- Stage 4 Curriculum Committee School Representative/Technical Review stage
- Stage 5 Curriculum Office stage.

When a proposal reaches stage 5 it will be eligible for review by the curriculum committee.